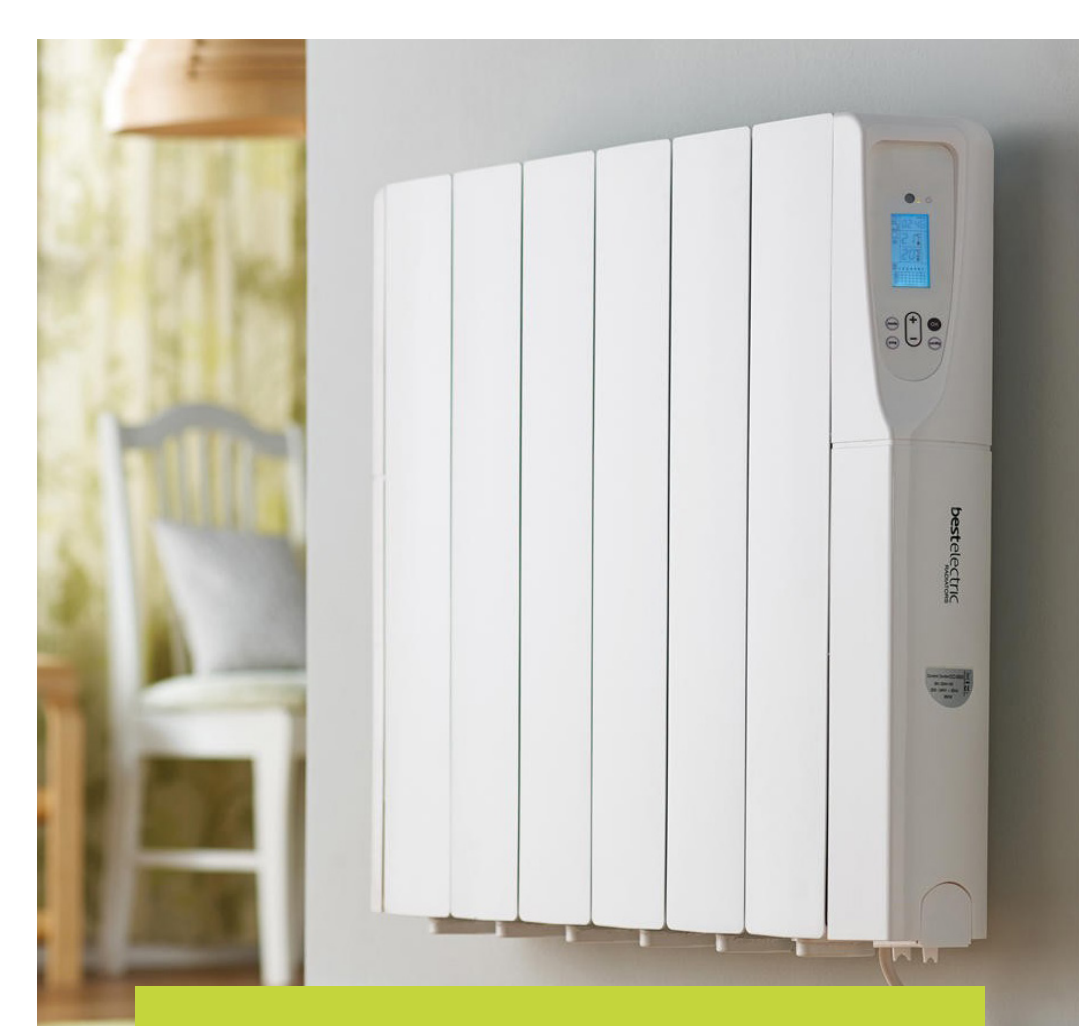

# **best**electric

# Comfort Control Electric Radiator

Step by Step Programming Guide

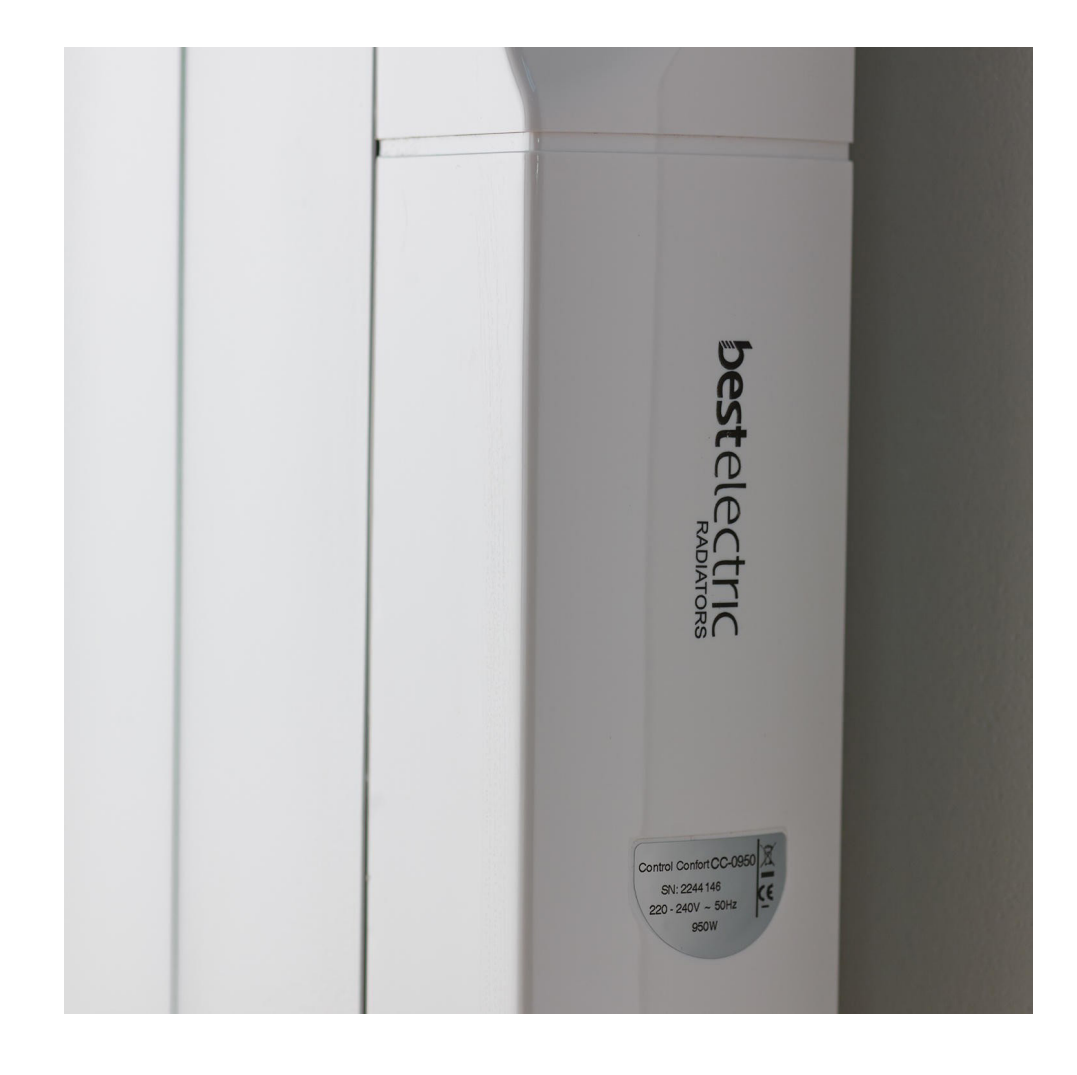

## **Comfort Control Electric Radiator**

Your Comfort Control radiator makes the most of the energy used, providing the right amount of heat from the minimum amount of power.

Setting up your radiator only takes a few minutes. Simply follow the easy to read instructions contained in this booklet and remember, if there's anything you are unsure about, we are only a phone call away.

# Setting the Clock

- Press the 'RIGHT' button twice to activate the row of icons at the top of the screen.
- Press the right button to move the square cursor across to the 'CLOCK' icon.
- Press 'OK' and the hour number will be flashing. Use the '+' and '-' buttons to select the correct hour and press 'OK'. Please note: If the hour is already set to the correct hour of the day then please press the '+' button once followed by the '-' button followed by 'OK'.
- Use the '+' and '-' buttons to select the correct minutes and press 'OK'.
- The numbers 1 to 7 will be flashing. Use the '+' and '-' buttons to move the square cursor on to the current day of the week. E.g. Monday = 1, Tuesday = 2, etc. and press 'OK'.
- The date will be flashing. Use the '+' and '-' buttons to select the correct 'date' of the month followed by the 'OK' button.

Use the '+' and '-' buttons to select the correct 'month' followed by the 'OK' button.

Use the '+' and '-' buttons to select the correct 'year' followed by the 'OK' button.

## Setting the 'Comfort' and 'Reduced' Modes

**Setting Comfort Mode:** The Comfort mode represents the higher temperature setting required when you most need a heat source during a 24 hour period. For example when you wake in the morning or in the evening when you return to your home.

- Press the 'RIGHT' button twice to activate the row of icons at the top of the screen.
- Press the 'RIGHT' button to move the square cursor across to the 'Sun' icon.
- Press 'OK' and use the '+' and '-' buttons to select the correct temperature for your Comfort mode followed by 'OK'.

**Setting Reduced Mode:** The Reduced mode represents the lower temperature setting required when you least need a heat source during a 24 hour period. For example during the night or when you are away from your home.

- Press the 'RIGHT' button twice to activate the row of icons at the top of the screen.
- Press the 'RIGHT' button to move the square cursor across to the 'Moon Crescent' icon.
- Press 'OK' and use the '+' and '-' buttons to select the correct temperature for your Reduced mode followed by 'OK'.

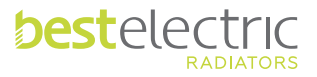

## Setting a Built-in Heating Programme

When setting your built-in heating programme your electric radiator will need to know when you want the 'Comfort Mode' (higher) temperature and when you want the 'Reduced Mode' (lower) temperature, through a 24 hour cycle beginning at midnight.

The radiator will run the 'Comfort Mode' whilst the programme is active, and outside of these times your radiator will run on the 'Reduced Mode'.

## How to programme your built-in heating programme:

- Press the 'RIGHT' button twice to activate the row of icons at the top of the screen.
- Press the 'RIGHT' button to move the square cursor across to the 'P' icon (far right side) and press 'OK'.
- A letter followed by a number will start flashing in the top right corner below the 'P' icon. Press the '+' button through the pre-programmed settings from P1 to P9 until you reach your choice.
- Press 'OK' and the programme will be set.

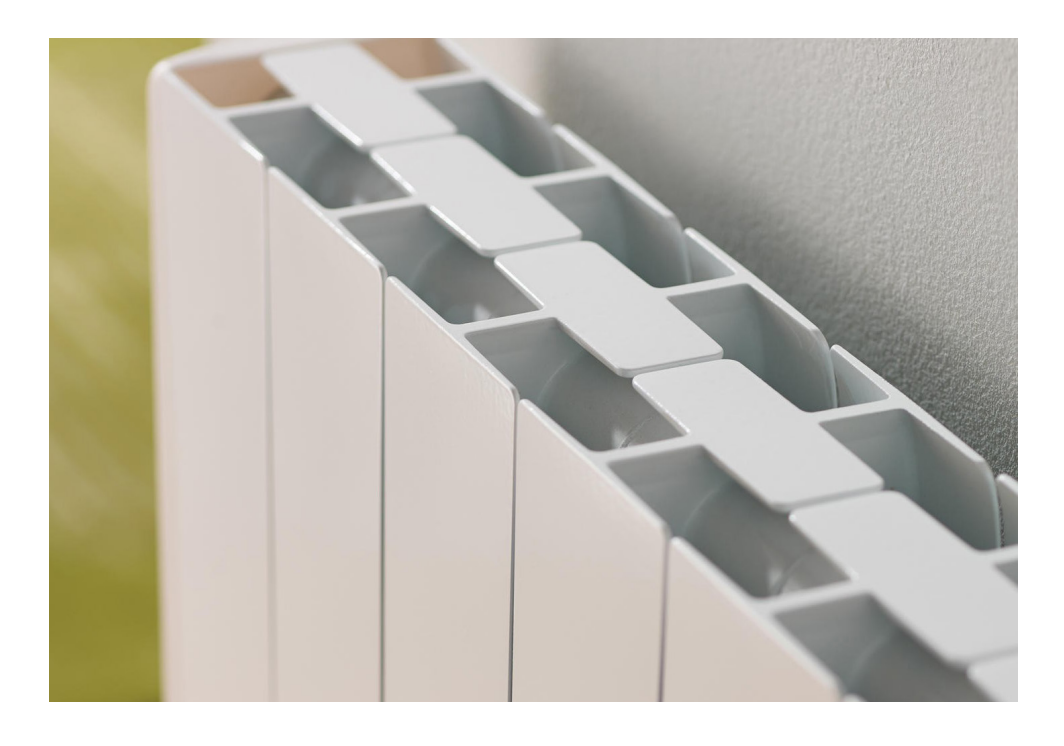

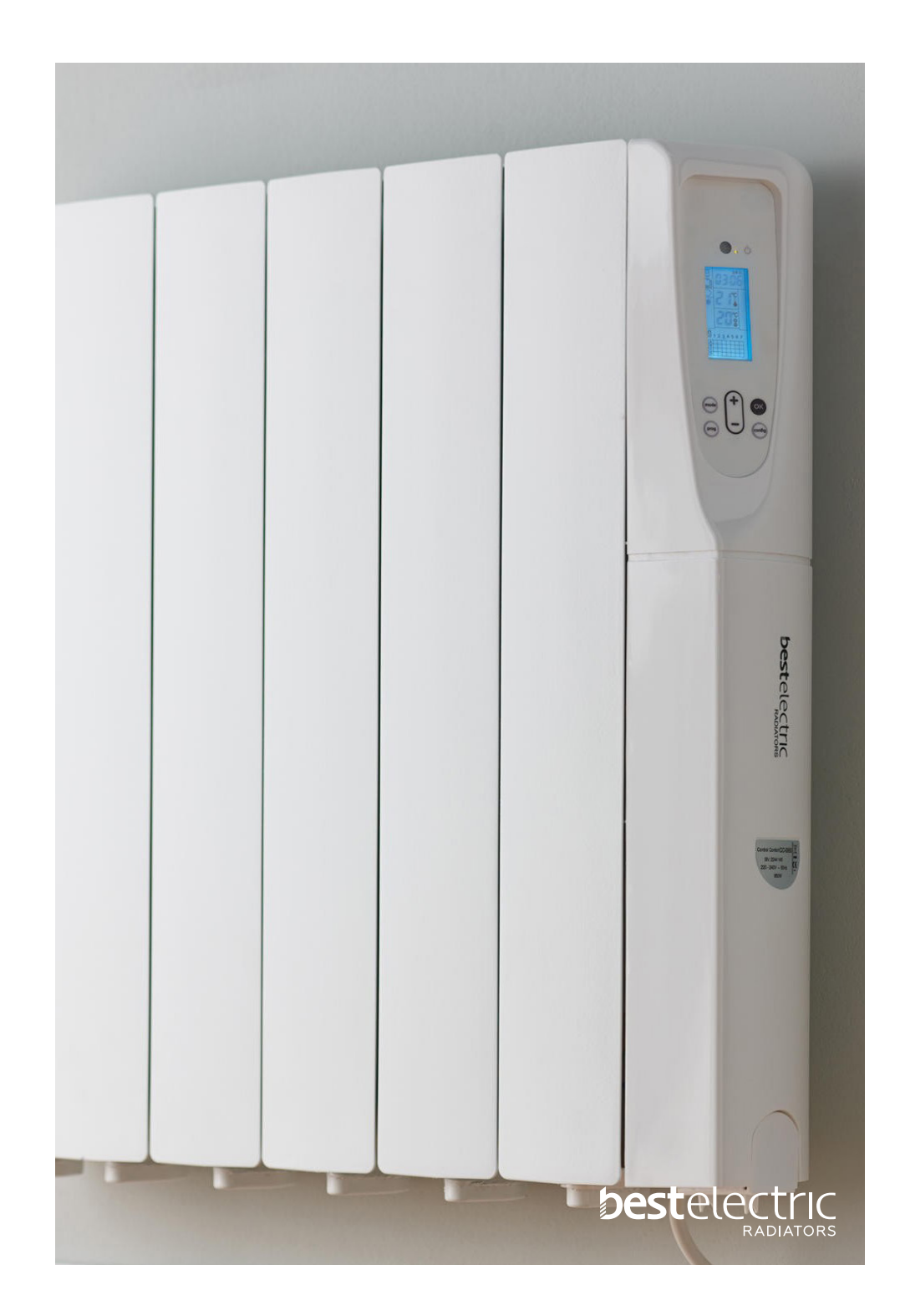

## Setting a Bespoke Heating Programme

When setting your bespoke heating programme your electric radiator will need to know when you want the 'Comfort Mode' (higher) temperature and when you want the 'Reduced Mode' (lower) temperature, through a 24 hour cycle beginning at midnight. For example you may want the Comfort Mode from 7am to 9am for morning heat and 6pm to 10pm for evening heat. Alternatively if you are at home all day then you may want your Comfort Mode to run from early morning (e.g. 7am) through to the evening (10pm). Outside of these times your radiator will run on the Reduced Mode.

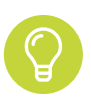

If you are running a programme mode and you wish to temporarily increase the target temperature, simply press the '+' button until you reach your desired temperature. The override mode will continue until the next change in the programme when it will revert back to the previous settings.

### To start programming your bespoke heating programme:

- Press the 'RIGHT' button twice to activate the row of icons at the top of the screen.
- Press the 'RIGHT' button to move the square cursor across to the 'P' icon (far right side) and press 'OK'.
- A letter followed by a number will start flashing in the top right corner below the 'P' icon. Press the '+' button through the pre-programmed settings (P1 to P9) until you reach 'U1'.
- Press 'OK' and you will see the start of the timer '00:00'.

To use the comfort mode once a day: (e.g. heating from morning through to evening)

- Press and hold the <sup>Q</sup> button until you reach the time you want your Comfort Mode to begin.
- Press the '+' button until you reach the time you want your Comfort Mode to end.
- Press the 'OK' button and move to the next day (Tuesday). Repeat steps (1-3) for all days of the week (Mon-Sun). The days of the week are represented by the 7 numbers on the left side of the display.
- When all 7 days are programmed please ensure the black square cursor at the top of the screen is positioned over the 'AUTO' icon by using the 'RIGHT' button to move the square. U1 will be displayed in the top right corner.

### To use the comfort mode multiple times during the day:

- Press and hold the '-' button until you reach the time you want your first Comfort Mode to begin.
- Press the '+' button until you reach the time you want your first Comfort Mode to end.
- Press and hold the '-' button until you reach the time you want your second Comfort Mode to begin.
- Press the '+' button until you reach the time you want your second Comfort Mode to end.

Then, for two comfort mode sessions per day: (e.g. morning and evening heating)

- Press the 'OK' button and move to the next day (Tuesday).
- Repeat steps (1-5) for all days of the week (Mon-Sun). The days of the week are represented by the 7 numbers on the left side of the display.
- When all 7 days are programmed please ensure the black square cursor at the top of the screen is positioned over the 'AUTO' icon by using the 'RIGHT' button to move the square. U1 will be displayed in the top right corner.

### Or for three comfort mode sessions per day: (e.g. morning, daytime and evening heating)

- Press and hold the '-' button until you reach the time you want your third Comfort Mode to begin.
- Press the '+' button until you reach the time you want your third Comfort Mode to end.
- Press the 'OK' button and move to the next day (Tuesday).
- Repeat steps (1-5) for all days of the week (Mon-Sun). The days of the week are represented by the 7 numbers on the left side of the display.
- When all 7 days are programmed please ensure the black square cursor at the top of the screen is positioned over the 'AUTO' icon by using the 'RIGHT' button to move the square. U1 will be displayed in the top right corner.

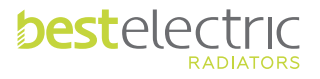

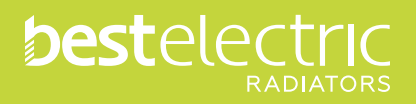

www.bestelectricradiators.co.uk